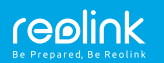

### SUOMI/SVENSKA

# Reolink El sarja Käyttöohjeet

### SUO

### Sisältö

| Pakkauksen sisältö                                 | 1      |
|----------------------------------------------------|--------|
| Esittely                                           | 2      |
| Kameran lisääminen Reolink App <u>iin</u>          | 3      |
| (älypuhelimet)                                     | 5      |
| Kameran lisääminen Reolink Clientiin (tietokoneet) | 7      |
| Kameran asentaminen ja kiinnittäminen              | ,<br>9 |
| Vikatilanteet ja ratkaisut                         | 11     |
| Tekniset tiedot ja käyttöolosuhteet                | 13     |
| Vaatimustenmukaisuuden vakuutus                    | 14     |
|                                                    |        |

# Pakkauksen sisältö

| Kamera ×1         |
|-------------------|
| Asennuslevy ×1    |
| Virta-adapteri ×1 |
| Pikaopas ×1       |

Varoitustarra ×1 Ruuvireikien sapluuna ×1 Ruuvipakkaus ×1

### 1 Suomi

# Esittely

| Kajutin                            |         |
|------------------------------------|---------|
|                                    |         |
|                                    |         |
| Valosensori                        |         |
| Linssi                             |         |
| LED-ilmaisin                       |         |
| Mikrofoni                          |         |
| Micro SD korttipaikka              |         |
| Reset-painike                      |         |
| (Työnnä linssi ylöspäin saadaksesi |         |
| esiin korttipaikan ja painikkeen.) | realink |
|                                    |         |

### • LED-ilmaisimen merkitykset

| Vilkkuu | WiFi yhteys epäonnistui          |
|---------|----------------------------------|
|         | WiFi yhteyttä ei olla määritelty |
| Palaa   | Kamera käynnistyy                |
|         | WiFi yhteys onnistui             |

# Kameran lisääminen Reolink Appiin (älypuhelimet)

Lataa ja asenna Reolink App sovellus: APP Store (iOS) tai Google Play (Android).

=

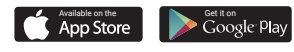

Seuraa puhelimen enalanninkielisiä äänikomentoja

1. Paina "🛨 " painiketta näyton kulmassa lisätäksesi kameran

2. Skannaa kameran pohjassa oleva QR koodi.

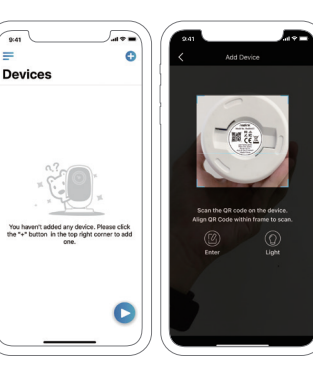

3 Paina "Yhdistä Wi-Fiin" verkkoasetusten määrittämiseksi.

HUOM:

Muut voivat tämän ensiasennuksen jälkeen lisätä kameran painamalla alempaa kohtaa "Yhdistä kameraan"

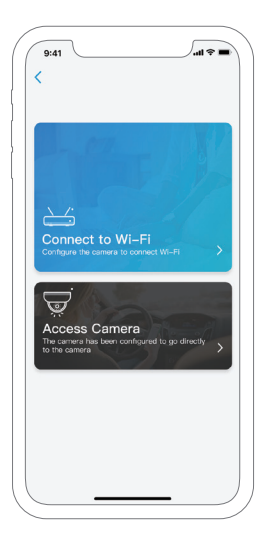

3 Suomi

4. Syötettyäsi verkkoasetukset tulee näytölle QR josta kamera lukee ne asettamalla puhelin noin 30 cm päähän kamerasta.

Huom! E1 kamera tukee 2.4 GHz tajuutta. E1 Zoom tukee sekä 2.4 GHz että 5 GHz taajuuksia. Varmista puhelimesi olevan sopivassa verkossa!

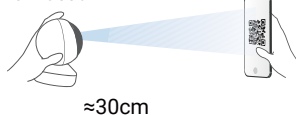

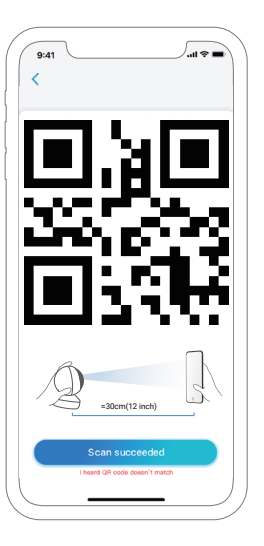

5. Seuraa ohjeita ja kameran ääntä viimeistelläksesi asennus.

6. Asetettuasi salasanan ja nimen kamerallesi, jatka asettamaan oikea kellonaika asetuksista.

- 💳 Valikkopainike
- 🚹 Lisää kamera
- 📩 Kameran asetukset
- 🕟 Kameran live-kuva

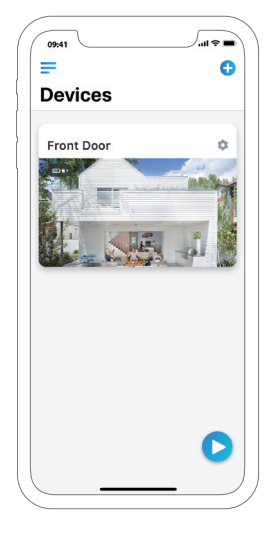

5 Suomi

# Kameran lisääminen Reolink Clientiin (tietokoneet)

Lataa Reolink Client ohjelma osoitteesta https:// reolink.com/software-and-manual/ and asenna se. Tee kameroille kuitenkin aina ensiasennus mobiilisovelluksella Reolink App first. Käynnistä asentamasi Reolink Client ja seuraa ohjeita:

### • Kamerat paikallisverkossa (LAN)

1. Käynnistettyäsi Reolink Client ohjelman näet heti listan samassa verkossa olevista kameroista.

HUOM: Syötä kameran salasana klikkaamalla kameran kohdalla muokkauspainiketta "

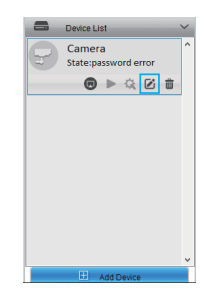

### • Muualla sijaitsevat kamerat (WAN)

- 1. Klikkaa "Add Device" oikeasta laidasta.
- 2. Valitse "UID" rekisteröintitavaksi.
- 3. Syötä UID tunnus (katso se kamerastasi).
- 4. Anna kameralle nimi.
- 5. Syötä kameran salasana.
- 6. Klikkaa "OK" kirjautuaksesi.

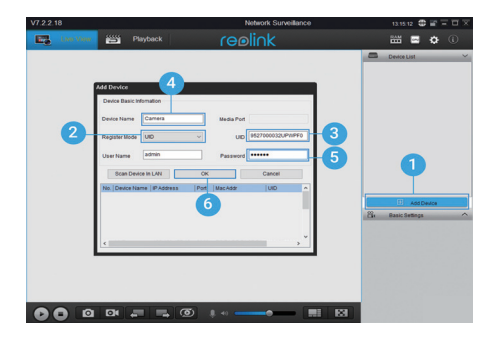

### 7 Suomi

# Kameran asentaminen ja kiinnittäminen

#### Kohta 1

Poraa reiät sapluunan osoittamiin kohtiin.

#### Kohta 2

Käytä tarvittaessa ruuvien tulppia.

#### Kohta 3

Kiinnitä levyosa ruuvaamalla ruuvit riittävän tiukalle. Älä kuitenkaan tiukenna ruuveja hyvin tiukasti jotta saat ne tarvittaessa auki eikä muovilevy halkea.

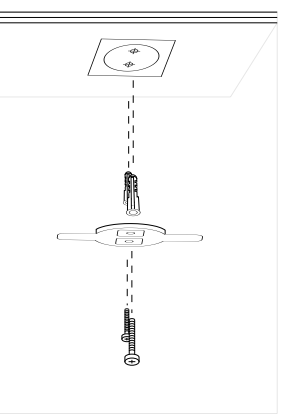

#### Kohta 4

Aseta kamera levyyn ja kierrä kameraa myötäpäivään kunnes se asettuu paikoilleen.

#### HUOM:

 Kierrä kameraa vastapäivään irrottaaksesi sen.
Kameran ollessa kiinnitettynä kattoon näkyy sen videokuva ylösalaisin. Videokuvan saa käännettyä kameran asetuksista -> Näyttö -> Kierto.

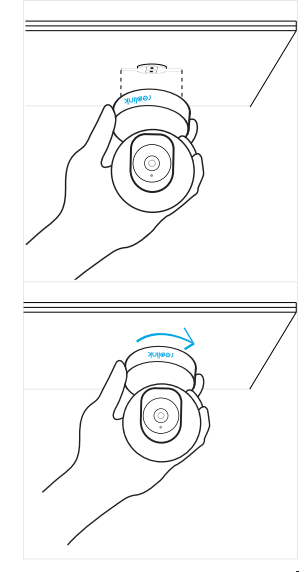

#### 9 Suomi

# Vikatilanteet ja ratkaisut

### • Kameraan ei tule virtaa

• Varmista että verkkovirta-adapteri on kytketty ja että pistokkeesta tulee virtaa. Kokeile mahdollisuuksien mukaan toisella samanlaisella virta-adapterilla.

• Ota tarvittaessa yhteyttä jälleenmyyjään tai Reolinkin tukeen.

### IR infrapunavalot eivät toimi

• Varmista kameran asetuksista Reolink Appissa että infrapunavalot on käytössä. Jos ne on poistettu käytöstä ota ne käyttöön.

- Kameran *Infrapunavalot* valikoista näkee toiminnon tilan.
- Päivitä kameran firmware-ohjelmisto uusimpaan.
- Palatuta tehdasasetukset.

# •Kameran firmware-ohjelman päivitys epäonnistuu

- Confirm the current firmware version of the camera.
- Make sure the firmware you download in the download center is the correct one.
- Make sure the network of your computer is smooth. If it still won't work, please contact Reolink support.

### • Asennus epäonnistuu koska loppuvaiheessa Reolink App sanoo "Yhteys epäonnistui"

- Paina "Yritä uudelleen"
- Jos se ei auta sulje sovellus ja käynnistä se uudelleen. Etsi kamera asennettujen kameroiden listasta.
- Käynnistä puhelin uudelleen ja avaa Reolink App sovellus. Etsi kamera asennettujen kameroiden listasta.
- Resetoi kamera ja asenna se uudelleen.
- Ota yhteyttä jälleenmyyjään tai Reolinkin tukeen.

### **Tekniset tiedot**

### Laitteisto-ominaisuudet

Näyön tarkkuus: 5MP (E1 Zoom)/3MP (E1) IR pimeänäkö: 12 metriin asti Pan/Tilt kuvakulmat: horisontaali: 355° ja vertikaali: 50° Virta: DC 5V/1A

#### Ohjelmisto-ominaisuudet

Kuvataajuus: 15 fps (kuvaa/sekunti, oletusasetus) Audio: Kaksisuuntainen ääni IR-leikkuri: Kyllä

#### Yleiset

Langattoman WiFi-verkon taajuus: 2.4 GHz (E1) /2.4 GHz ja 5 GHz (E1 Zoom) Käyttölämpötila: Vähintään -10° ja enintään 55° C Koko: Ф76 x 106mm Paino: 200g

#### 13 Suomi

# Vaatimustenmukaisuuden vakuutus

### CE Lyhennetty EU vaatimustenmukaisuusvahvistus

Reolink Communications vakuuttaa tämän laitteen olevan direktiivin 2014/53/EU mukainen.

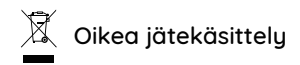

Tuotetta ei saa hävittää kotitalousjätteen mukana. Kierrätä elektroniikka oman kotikuntasi antamien ohjeiden ja säädösten mukaisesti. Elektroniikka sisältää raskasmetalleja ja muita luonnolle haitallisia aineita. Kierrättämällä saadaan talteen tärkeitä raaka-aineita käytettäviksi uusien tuotteiden valmistamisessa. Tämä säästää luontoa ja energiaa.

### Rajoitettu takuu

Tuotteella on kahden vuoden takuu Reolinkin takuuehtojen mukaisesti. Lisätietoja: https://reolink.com/warranty-and-return/.

### Ehdot ja yksityisyys

Tuotteen ja palvelujen käyttö on "Terms of Service and Privacy Policy" mukaisesti sivustolla reolink.com. Pidä laitteet lasten ulottumattomissa.

### Loppukäyttäjän lisenssisopimus

Käyttämällä Reolinkin ohjelmistoa osana kameraa hyväksyt End User License Agreement ("EULA") käyttösopimuksen sinun ja Reolinkin välillä. Lisätiedot: https://reolink.com/eula/.

### ISED säteilyaltistuksesta

Tämä laite noudattaa radiotaajuisen säteilyn (RF) altistusta koskevia RSS-102 -sääntöjä. Laite pitää asentaa ja kiinnittää vähintään 20 senttimetrin etäisyydelle ihmiskehosta.